# Patient Enrollment Checklist

# COMPLETE THIS STEP TO SET UP YOUR PRACTICE FOR PRESCRIBING JYNAROUE:

Enroll in the Tolvaptan for ADPKD Shared System REMS to learn about the risks of serious and potentially fatal liver injury associated with the use of JYNAROUE.

## FOR YOUR PATIENT:

Before your patient can start JYNARQUE, you'll need to enroll them in the Risk Evaluation and Mitigation Strategy (REMS) Program and submit the Prescription Referral Form. See the checklists in Steps 1 and 2 for instructions and additional information.

### For the REMS Program, there are 2 ways to enroll:

1) completing the digital form and submitting online or by 2) downloading a form and faxing to the appropriate number.

For the Prescription Referral Form: Specialty Pharmacies require the form to only be faxed.

# **REMS Program Patient Enrollment Form**

### Fill out the REMS Program Patient Enrollment form here

### OR

Download the REMS Program Patient Enrollment form and fax to: 1-866-750-6820

Optum

1-844-249-0014

1050 Patrol Road

NPI: 1083045140

Phone: 877-719-6330

Jeffersonville, IN 47130

#### **Required:**

Prescriber signature on page 1 Patient signature on page 2

Prescriber and patient must complete ALL required information

Order baseline liver function tests:

(these labs are included in a Comprehensive Metabolic Panel (CMP) or a Hepatic Function Panel.)

ALT. SGPT AST. SGOT Bilirubin, total

Phosphatase, alkaline (optional)

Additional information:

Counsel and review with patient:

Risk of serious and potentially fatal liver injury

**REMS** Patient Guide

Requirement for liver function monitoring at baseline and specific intervals during treatment

Continue to monitor and manage JYNARQUE treatment Monitor the REMS-required blood work and complete the REMS-required Patient Status Form available on www.TolvaptanADPKDSharedREMS.com

# **Prescription Referral Form**

Download the **Prescription Referral Form** and fax the completed form to the Specialty Pharmacy of your choice:

Walgreens Specialty Pharmacy 1-877-231-8302 Phone: 800-480-9052

130 Enterprise Drive Pittsburgh, PA 15275 NPI: 1972560688

**Required:** 

2 signatures from prescriber

Prescriber must complete ALL required information

# **PANTHERx Rare Pharmacy** 1-855-246-3986 Phone: 833-599-2245

121 Bayer Road, Building 5 Pittsburgh, PA 15205 NPI: 1316213531

Additional information:

When faxing this form to the specialty pharmacy, it is recommended you include the following supporting documents:

Patient insurance card

Relevant clinical notes

Lab work and imaging

# The Otsuka Patient Experience Program gives patients access to many helpful resources.

If your patient is interested, they can sign up by following the directions in **Step 3**. If you or your patient would like more information, please refer to the <u>Patient Experience Program Flashcard</u>.

# Patient Experience Program Enrollment Form

Download the **Patient Experience Program Enrollment Form** and fax the completed form to: 1-240-514-3999

#### **Required:**

Patient signature on page 3

Patient must complete ALL required information on **page 1** and **page 3** 

Should you have questions or need assistance, contact Otsuka Connect at  $\underline{1\mbox{-}833\mbox{-}468\mbox{-}7852}$ 

Additional information:

- Visit **OtsukaPatientSupport.com** for more information on patient support services
- Visit JynarqueHCP.com/treatment-resources where you can find step-by-step instructions for getting your patient started on JYNARQUE

For patients to enroll directly, visit **PatientExperienceProgram.com** 

# **Educational Materials for Your Patient**

Download and print these take-home resources for your patient:

- Getting Ready to Start Treatment with JYNARQUE Patient Brochure
- Tolvaptan for ADPKD Shared System REMS (Risk Evaluation and Mitigation Strategy) Patient Guide
- Tips for Side Effect Management While on Treatment with JYNARQUE
- Patient Experience Program Flashcard

Please see FULL PRESCRIBING INFORMATION, including BOXED WARNING.